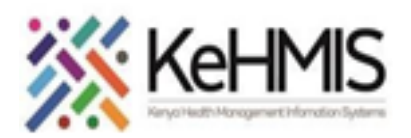

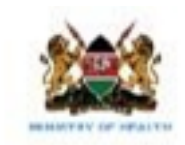

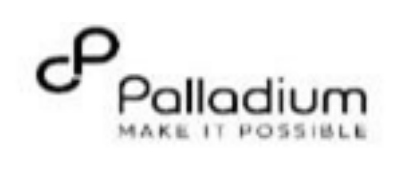

| Tasks:              | Using PrEP Module on KenyaEMR                                |
|---------------------|--------------------------------------------------------------|
| Objective:          | Provide end user guide on the use of PrEP Module on KenyaEMR |
| Audience:           | Healthcare providers, Counselors, Peer Educators             |
| Required Materials: | Functional KenyaEMR with PrEP module installed.              |
| Version:            | KenyaEMR 3.x Version 18.7.2 and above                        |
| Last Updated:       | Mar 2024                                                     |

| Step         | Action                                                                                                    | Screen shots    |
|--------------|----------------------------------------------------------------------------------------------------|-----------------|
| Introduction | This document provides detailed guide on the use of PrEP<br>module on KenyaEMR system. The guide has been<br>accompanied by relevant screenshot images for<br>illustration purposes.<br>The step-by-step guide is clustered into groups of related<br>workflows for ease of reference. | Refer to images |

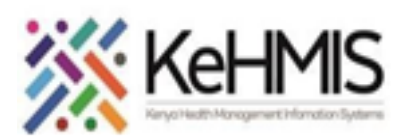

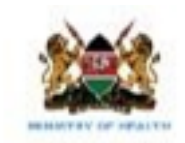

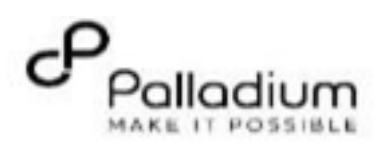

| Learning Objectives | <ul> <li>By the end of this session, you will be able to: <ul> <li>Successfully log into KenyaEMR</li> <li>Register a client in the EMR and records all client details</li> <li>Conduct client eligibility screening into PrEP program</li> <li>Successfully Enroll clients into PrEP program and complete all encounter forms.</li> </ul> </li> </ul> | Ĭ |
|---------------------|----------------------------------------------------------------------------------------------------|---|
|                     |                                                                                                    |   |

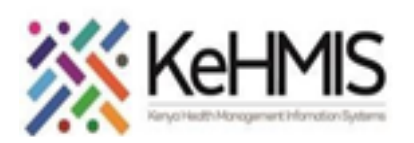

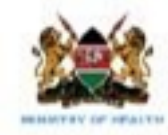

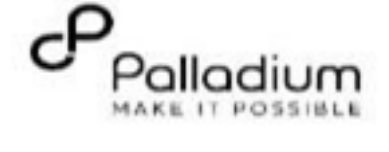

|                      |                                                                                                    | 1. Login and Registration |                                                               |  |
|----------------------|----------------------------------------------------------------------------------------------------|---------------------------|---------------------------------------------------------------|--|
| Log into<br>KenyaEMR | Before using PrEP module, the user is<br>required to gain access into KenyaEMR<br>system by supplying correct username<br>and password.<br>- Enter Username<br>- Enter Password<br>- Click "Login" | Continue →                | Password   Log in   Enter a Valid Password and Click Continue |  |

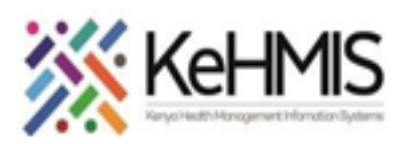

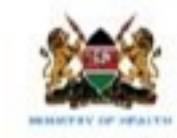

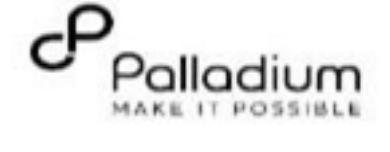

| Patient                                                                                                    | <ul> <li>After a successful login, the KenyaEMR<br/>landing page (Dashboard) will be<br/>opened. A user is expected to register</li> </ul> | (*) KenyaEMR<br>Home | Active Visits                                               |           |                 |        | (   | Q          |
|----------------------------------------------------------------------------------------------------|----------------------------------------------------------------------------------------------------|----------------------|-------------------------------------------------------------|-----------|-----------------|--------|-----|------------|
| Registration                                                                                                    | the client's demographic information                                                                                                    | Billing              | Q, Filter table                                             |           |                 |        |     |            |
|                                                                                                    | as follows:                                                                                                    | Service queues       | ✓ Visit Time                                                | ID Number | Name            | Gender | Age | Visit Type |
|                                                                                                    |                                                                                                    | Appointments         | ✓ Today, 14:54                                              | MGK6TN    | Cleophus Malala | M      | 17  | Outpatient |
|                                                                                                    | Chan 1                                                                                                    | Laboratory           | <ul> <li>Ioday, 14:45</li> <li>O2-Jap-2024 14:49</li> </ul> | MGK6MY    | John Doe        | M      | 30  | Outpatient |
|                                                                                                    | Step 1                                                                                                    |                      | 02.001.2024,24447                                           | 11010111  |                 |        | 2.0 | ouputon    |
| Step 1       • Click "Home" to search for revisit patients and to register new patients       • Click on "Registration" to open tasks         • Click on "Registration" to open tasks         NB: For new patients see below |                                                                                                    |                      |                                                             |           |                 |        |     |            |
|                                                                                                    |                                                                                                    |                      |                                                             |           |                 |        |     |            |

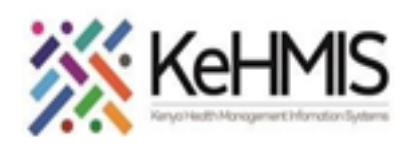

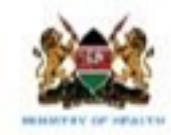

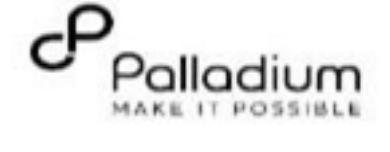

|        | Step 2:<br>On the registration form, enter as<br>much as information as possible on<br>the form shown; Once done, click<br>"Post to the registry, to generate the<br>NUPI number, and this will activate<br>the Register patient button below,<br>click "Register patient" to submit the<br>form. | KenyaEMR      Home / Patient Registration /      Create New Patient     Jump to     Basic Info     L-Contact Details     L-Demographics     L-Relationships     L-Next of Kin Details     Register Patient     Cancel     Fam     See     See | exerification with client registry exountry select identifier type enya X V Validate enya X V V Q. Validate ic Info is are required unless marked optional                                                                                                    | Client Registration<br>service                                                                                                    |
|--------|----------------------------------------------------------------------------------------------------|----------------------------------------------------------------------------------------------------|----------------------------------------------------------------------------------------------------|----------------------------------------------------------------------------------------------------|
|        |                                                                                                    | 2. Triaging and Eli                                                                                                    | gibility Screening                                                                                                    |                                                                                                    |
| Triage | <ul> <li>To capture vital information and related details, click "Home" then select "Triage".         <ul> <li>Check-in the client</li> <li>Enter correct check-in date and time</li> <li>Click "Submit" to enter form.</li> </ul> </li> <li>Under the "available forms" Click</li> </ul>         | Patient Summary<br>Vitals & Anthropometrics<br>Care panel<br>Medications<br>Results Viewer<br>Visits<br>Allergies<br>Conditions<br>Immunizations<br>Attachments<br>Billing history                                                                                                    | Home         / Patient         / Patient         Summary dashboard         /           Image: Solution of the second second sec | Actions : Q Search this list<br>Actions : Q Search this list<br>Form Name (A-2)<br>Alcohol and Drug Abuse Screening(CAGE- 19-Sept-2023, 11:44<br>Alcohol and Drug Abuse Screening(CAGE- 19-Sept-2023, 11:44<br>Cancer Screening and early diagnosis<br>rd vitals →<br>COVID-19 Assessment form<br>Depression Screening PHQ-9<br>Never<br>Enhanced Adhrence Screening<br>Never<br>19-Sept-2023, 11:44<br>Never<br>COVID-19 Assessment form<br>19-Sept-2023, 11:44<br>Covid Public Screening PHQ-9<br>Never<br>Enhanced Adhrence Screening<br>Never<br>19-Sept-2023, 11:44<br>Covid Public Screening PHQ-9<br>Never<br>Enhanced Adhrence Screening<br>Never<br>Covid Public Screening<br>Never<br>Covid Public Screening<br>Covid Public Screening<br>Covid Public Screening<br>Covid Public Screening<br>Covid Public Screening<br>Covid Public Screening<br>Covid Public Screening<br>Covid Public Screening<br>Covid Public Screening<br>Covid Public Screenin |
|        | on "Triage" Form<br>• Enter all the vital signs<br>and all other<br>anthropometric<br>information on the form<br>Click "Enter form" to<br>save.                                                                                                    | Appointments<br>Investigative Results<br>Family History<br>Clinical views<br>Clinical Encounter<br>Special Clinics                                                                                                    | 54 kg 160 cm 21.1  Due for CACX Screening Pending VL result Eligible for COVID-19 Vaccination  Conditions                                                                                                    | g/m <sup>3</sup> Gender Based Violence Screening 19-Sept-2023, 11:44 Generalized Anxiety Disorder Assessment Never HIV Green Card 28-Mar-2023, 10:31 Progress Note Never TB Screening 28-Mar-2023, 10:31 Triage 28-Mar-2023, 10:31                                                                                                    |

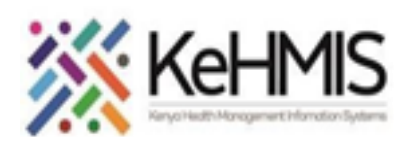

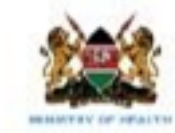

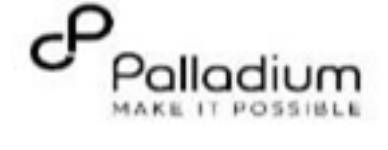

| HTS Screening                         | <ul> <li>Go to "Home" and click "PrEP" to load the module.</li> <li>Under the "Available Forms", click and open "HTS Eligibility Screening Form"</li> <li>Complete all the eligibility questions including risk score.</li> <li>Click "save and close" when done to save the details</li> </ul>                                                                                                    | HTS Eligibility Screening Form         Hsceligibility<br>Save and close       R sk Assessment         Save and close       R sk Assessment         Tasthional /non-medical procedures e.g.<br>scarification, plastic tooth extraction,<br>Circumcision, uvulectomy etc       Yes         O Yes       No         GBV       * Has the client recently experienced GBV?         O Yes       No         Preventive Care Assessment         PrEP Service         PrEP                                                                                                    |  |
|---------------------------------------|----------------------------------------------------------------------------------------------------|----------------------------------------------------------------------------------------------------|--|
| Behavior Risk<br>Assessment Screening | <ul> <li>Under the available form, click on "prep Behavior Risk<br/>Assessment" form         <ul> <li>Specify Partner HIV Status from the drop-<br/>down list</li> <li>Tick all applicable risk behavior(s) that apply</li> <li>Assessment outcome will be selected<br/>automatically</li> <li>Complete all the necessaryrisk assessment<br/>details as shown</li> </ul> </li> <li>Confirm if client has been referred for<br/>other prevention services and document.</li> <li>Click "Enter Form" to save</li> </ul> | PrEP Behavior Risk Assessment in the last six months       a         PrEP Behavior Risk Assessment       Assessment         Assessment       Meru District hospital       X Y         Save and close       Behavior Risk Assessment       X Y         Discard       Behavior Risk Assessment       X Y         Behavior Risk of Partner (Select all that apply)       Has Sex with more than one partner       Ongoing Intimate Partner Violence (IPV) or/and Gender Based Violence (GBV)         Transactional sex       Recent Sexually Transmitted Infection (STD in the last 6 months       Recurrent use of Post Exposure Prophylaxis (PEP)         Recurrent use of Post Exposure Prophylaxis (PEP)       Inconsistent or no condom use Injectional drugs       Injecting drug use with shared needles and/or syringes         Other(Specify)       Other(Specify)       Other(Specify)       Intervention of the start of the start of the |  |

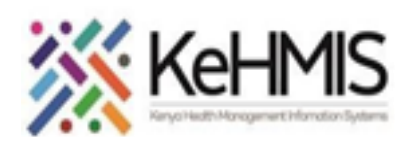

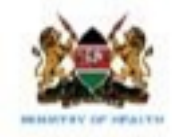

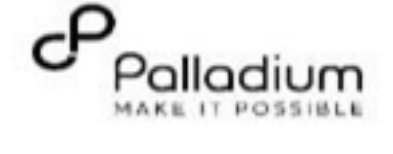

| HTS Initial HIV Test | Under the "Available forms" section, click and open "HTS Initial Form"                                                                                                    | HTS Initial Form                                |                                                                                                    |
|----------------------|----------------------------------------------------------------------------------------------------|-------------------------------------------------|----------------------------------------------------------------------------------------------------|
|                      | <ul> <li>Fill in all the HIV testing<br/>information including test date,<br/>results and all other related test<br/>outcomes as shown.</li> <li>Click "Enter Forms" to submit.</li> </ul>          | Encounter Details HTS Recordings Save and close | HTS Strategy * Indicate HTS strategy used: HP:Provider Initiated Testing(PITC) HTS Entry Point                                                                   |
|                      | <b>Note</b> : This form is only completed once at<br>the point of initiation to PrEP. PrEP follow<br>up form should be used in the<br>subsequent client visits including possible<br>PrEP restarts. | Discard                                         | * Indicate HTS entry point:<br>Out Patient Department(OPD)<br>TB Screening<br>Tb Screening results:<br>No TB Signs<br>Presumed TB<br>Not Done<br>On TB Treatment |

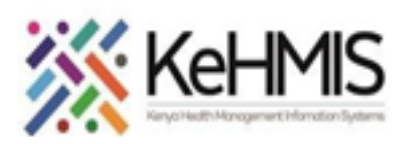

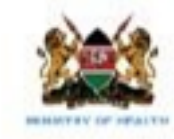

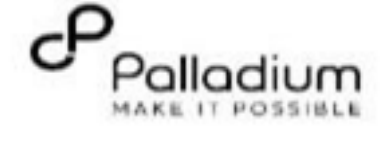

| PrEP Eligibility<br>Summary | The system will automatically determine<br>the eligibility of<br>the client based on all the information<br>captured above. These include<br>• HIV status (Client must be HIV-<br>Negative)<br>• Age – (Client must be aged above<br>14 years) | KenyaEMR     PrEP Client To     Patient Summary     Vitals & Anthropometrics     Care panel     Medications | est 36 yrs, Female   Waiting - Tr<br>Dur<br>V | iage service Not           | Urgent Move Due for Creatine Te All encounters | patient to next service<br>est, HIV Rapid Test, HepB | العدر HepC Test                   | 2.x Chart 🔓                   | f Check out |
|-----------------------------|----------------------------------------------------------------------------------------------------|----------------------------------------------------------------------------------------------------|-----------------------------------------------|----------------------------|------------------------------------------------|------------------------------------------------------|-----------------------------------|-------------------------------|-------------|
|                             | <ul> <li>Weight- (Clients current weight</li> </ul>                                                                                                    | Results Viewer                                                                                              |                                               |                            |                                                |                                                      | Filter by encounter type: All 🗸 🤇 | λ Search this list            |             |
|                             | must be above 35kgs)                                                                                                    | Visits                                                                                                    | ~                                             | Date & time                | Visit type                                     | Encounter type                                       | Form name                         | Provider                      |             |
|                             | <ul> <li>Willingness to start PrEP – (Client</li> </ul>                                                                                                    | Allergies                                                                                                   | ~                                             | , 27-Feb-2024,<br>12:42 PM | Outpatient                                     | Drug Order                                           |                                   | -                             |             |
|                             | must have consented to PrEP and                                                                                                    | Immunizations                                                                                               | ~                                             | , 26-Feb-2024, 02:45 PM    | Outpatient                                     | PrEP Initial                                         | PrEP Initial Form                 | MUNGATHI MUNGATHI<br>MUNGATHI |             |
|                             | this documented in the Risk                                                                                                    | Attachments                                                                                                 |                                               | , 26-Feb-2024, 02:45 PM    | Outpatient                                     | TB Screening                                         | TB Screening                      | MUNGATHI MUNGATHI<br>MUNGATHI |             |
|                             | <ul> <li>Creatinine test result – (Where a</li> </ul>                                                                                                    | Billing history<br>Appointments                                                                             | ~                                             | 26-Feb-2024,               | Outpatient                                     | TB Enrollment                                        | TB Enrollment                     | MUNGATHI MUNGATHI             |             |
|                             | creatinine test has been done, the                                                                                                    | Investigative Results                                                                                       |                                               | 26-Feb-2024,               | Outpatient                                     | PrEP Enrollment                                      | PrEP INITIATION                   | MUNGATHI MUNGATHI             |             |
|                             | results must be $>$ or $=$ 50mL/Min.)                                                                                                    | Family History                                                                                              | ~                                             | 26-Feb-2024,               | Outpatient                                     | PrEP Behavior Risk                                   | PrEP Behavior Risk Assessment     | MUNGATHI<br>MUNGATHI MUNGATHI |             |
|                             |                                                                                                    | Clinical views                                                                                              |                                               | 26-Feb-2024,               | Outpatient                                     | Triage                                               | Triage                            | MUNGATHI MUNGATHI             |             |
|                             | The final eligibility summary should look as shown before enrolment int PrEP service.                                                                                                    | Clinical Encounter<br>Special Clinics ~                                                                     | · · · · · · · · · · · · · · · · · · ·         | 26-Feb-2024,               | Outpatient                                     | HTS                                                  | HTS Initial Form                  | MUNGATHI MUNGATHI             |             |
|                             | otherwise Enrolment service will be unavailable.                                                                                                    |                                                                                                    | 8                                             | / 8 items                  |                                                |                                                      |                                   | 1 ∨ of1page ↔ ►               |             |

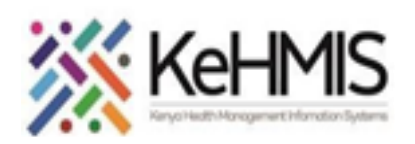

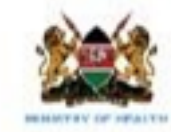

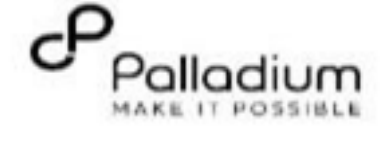

|                                    | 3. Client Enrollmer                                                                                                    | nt into PrEP Service                                                                                                    |                                                                                                    |              |
|------------------------------------|----------------------------------------------------------------------------------------------------|----------------------------------------------------------------------------------------------------|----------------------------------------------------------------------------------------------------|--------------|
| PrEP Enrolment                     | <ul> <li>On the clinical forms, click on "PreP Initial" to begin the client enrolment into PrEP service.</li> <li>On the PrEP initiation form, fill in all the enrolment information. Note that all the fields marked with asterisk (*) are mandatory.</li> <li>Click on "Save and Close" to submit</li> </ul>                                                                                                   | PrEP INITIATION Prep Initiation Pre Save and close Discard Discard Cliet Cliet Cliet Cliet Cliet Re Cliet Re Cl | ep Initiation t Details : /26/2024 ider: dmin - MUNGATHI MUNGATHI M × ✓ tion: leru District hospital × ✓ nnt Source ent Type ew Client ✓ pulation type eneral Population ✓ ferred from:                                                |              |
| Laboratory Order for<br>Creatinine | <ul> <li>Go to "Basket" and click on "Lab orders" tab and click add<br/>(+) to open a search bar,</li> <li>Type "Serum" Category</li> <li>Pick the right serum test as shown</li> <li>Under the TESTS, tick Serum Creatinine box.</li> <li>Click Order form as shown with the arrow</li> <li>Open lab form, next. Showing the test picked fill<br/>in lab reference number</li> <li>Click save order.</li> </ul> | Add lab order       ×       ↓         ← Back to order basket       ✓       ✓         Q. serum       ×       ✓         S results for "serum"       Clear Results         SERUM GLUTAMIC-PYRUVIC TRANSAMINASE       Add to basket ½       Order form →         Serum creatinine (umo)(L)       Add to basket ½       Order form →         SERUM GLUTAMIC-OXALOACETIC       ↓       ↓         TRANSAMINASE       ↓       Order form →                                                                                                    | Add lab order         ← Back to order basket         Test type         Serum creatinine (umol/L)         Lab reference number         Priority         Routine       × ✓         Additional instructions         Discard       Save or | × ~<br>0/500 |

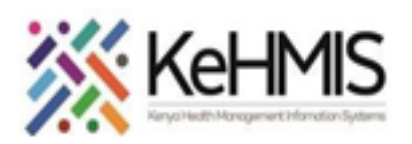

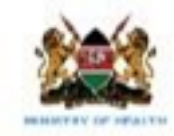

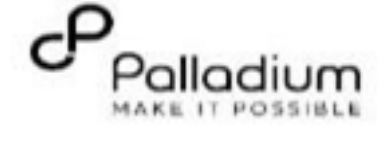

| Completing PrEP Initial<br>Form | <ul> <li>PrEP initial form will only be shown after successful client<br/>enrolment into the service.</li> <li>Under "Clinical forms" click PrEP Initial</li> </ul> | PrEP INITIATIO  | N                                       | 2 <sup>3</sup> → Ĕ |
|---------------------------------|----------------------------------------------------------------------------------------------------|-----------------|-----------------------------------------|--------------------|
|                                 | form.                                                                                                    | Prep Initiation | Prep Initiation                         | Î D                |
|                                 | <ul> <li>Complete all required details on the form<br/>required.</li> </ul>                                                                                         | Save and close  | V sit Details                           |                    |
|                                 | • <b>NB</b> : All fields marked with asterisk are                                                                                                    | Discard         | 2/26/2024                               |                    |
|                                 | mandatory.                                                                                                    |                 | Provider:                               |                    |
|                                 | Click on "Save and Close" to submit                                                                                                    |                 |                                         |                    |
|                                 |                                                                                                    |                 | Meru District hospital × V              |                    |
|                                 |                                                                                                    |                 |                                         | -                  |
|                                 |                                                                                                    |                 | Client Source                           | ^                  |
|                                 |                                                                                                    |                 | * Client Type                           |                    |
|                                 |                                                                                                    |                 | New Client ~                            | _                  |
|                                 |                                                                                                    |                 | * Population type<br>General Population |                    |
|                                 |                                                                                                    |                 | * Referred from:                        |                    |
|                                 |                                                                                                    |                 |                                         |                    |

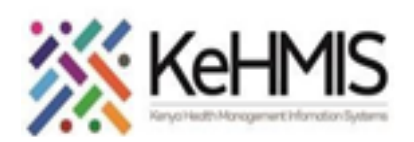

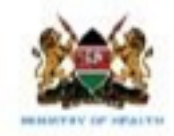

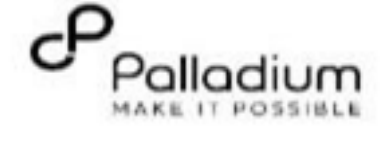

| PrEP Progress Notes | <ul> <li>PrEP progress notes can be captured in the system using the progress notes form.</li> <li>On the clinical forms, Click the PrEP progress notes as shown</li> </ul>        | Clinical Forms<br>Q Search this list                                                                                                    | × E:                                                                                                    | Progress Note<br>Progress Note | Progress Note | » → E |
|---------------------|----------------------------------------------------------------------------------------------------|----------------------------------------------------------------------------------------------------|----------------------------------------------------------------------------------------------------|--------------------------------|---------------|-------|
|                     | <ul> <li>Click on progress note, to open the progress note form.</li> <li>Complete all required details on the Notes area.</li> <li>Click on "Save and Close" to submit</li> </ul> | Form Name (A-2) Cancer Screening and early diagnosis Clinical Encounter Depression Screening PHQ-9 Gender Based Violence Screening Generalized Anxiety Disorder Assessment HTV Self Test Form HTS Eligibility Screening Form HTS Initial Form HTS Retest Form PTEP Behavior Risk Assessment in the last six months PTEP Follow Up Progress Note TB FollowUp TB Screening | Last complet       Image: Complete         Never       Image: Complete         Never       Image: Complete         Never       Image: Complete         Never       Image: Complete         Never       Image: Complete         Never       Image: Complete         Never       Image: Complete         Never       Image: Complete         26-Feb-2024, 10:52       Image: Complete         Mever       Image: Complete         Never       Image: Complete         Never </th <th>Save and close</th> <th></th> <th></th> | Save and close                 |               |       |
|                     |                                                                                                    |                                                                                                    | 26-Feb-2024, 10:41                                                                                                    |                                | L             |       |

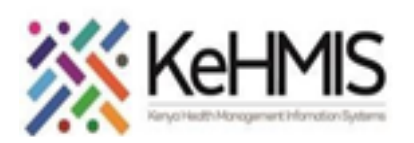

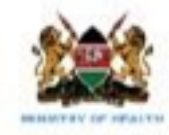

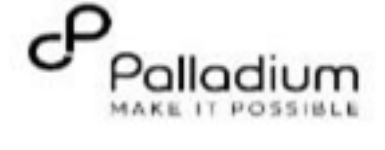

| 4. Capturing PrEP Follow Up and Refill form |                                                                                    |                                                                                   |                                   |                                                    |                                     |                    |
|---------------------------------------------|------------------------------------------------------------------------------------|-----------------------------------------------------------------------------------|-----------------------------------|----------------------------------------------------|-------------------------------------|--------------------|
| PrEP follow-up form                         | PrEP follow-up is completed during the<br>client's subsequent<br>encounter visits. | Clinical Forms<br>Q Search this list                                              | ×                                 | PrEP Follow Up<br>PrEP Follow up<br>PrEP Follow up |                                     | 2 <sup>2</sup> → 只 |
|                                             | Under "Clinical forms" click                                                       | Form Name (A-Z)<br>Cancer Screening and early diagnosis                           | Last completed                    | Save and close                                     | fisit Details                       |                    |
|                                             | and open the PrEP Follow-up form.                                                  | Clinical Encounter<br>Depression Screening PHQ-9                                  | Never                             | Discard                                            | 2/27/2024                           | <b>B</b>           |
|                                             | <ul> <li>Complete all required<br/>details on the form</li> </ul>                  | Gender Based Violence Screening<br>Generalized Anxiety Disorder Assessment        | Never                             |                                                    | admin - MUNGATHI MUNGAT             | THI M× ✓           |
|                                             | required.                                                                          | HIV Self Test Form<br>HTS Eligibility Screening Form                              | Never                             |                                                    | Location:<br>Meru District hospital | × •                |
|                                             | NB: All fields marked with asterisk are                                            | HTS Initial Form                                                                  | 26-Feb-2024, 10:40<br>AM          |                                                    |                                     |                    |
|                                             | <ul><li>The figure shows only a</li></ul>                                          | HTS Retest Form<br><u>PrEP Behavior Risk Assessment in the last six</u><br>months | Never<br>26-Feb-2024, 10:52<br>AM |                                                    | * STI Screening                     | ^                  |
|                                             | section of the form. User<br>must complete all the                                 | PrEP Follow Up<br>Progress Note                                                   | Never<br>Never                    |                                                    | Treated                             | <u> </u>           |
|                                             | sections of the forms and<br>Click on "Save and Close"                             | TB FollowUp<br>TB Screening                                                       | Never<br>26-Feb-2024, 02:45       |                                                    |                                     | ~                  |
|                                             | to submit                                                                          |                                                                                   |                                   | L                                                  |                                     |                    |

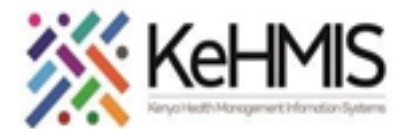

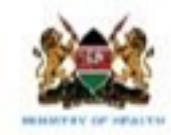

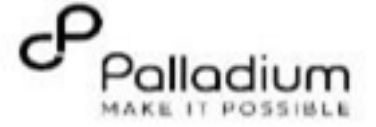

## There is One PrEP Indicator Report in EMR. PrEP Reports Indicator • MOH 731 B MOH 731B Report-PrEP MOH 731B Report for PrEP There are four follow-up PrEP Reports. • PrEP Register **Currently on PrEP** • Patient Follow-Up Reports Ever Enrolled on PREP line list • PrEP Register Missed Appointments • Clients currently on PrEP To generate the above reports. Ever Enrolled on PrEP Clients Line list A comprehensive line list of clients ever enrolled on PrEP program • Click on the **Reports** Icon Under **PrEP**, select your desired report • Missed Appointments Missed Appointments Specify the reporting period (start date and end date) then • Request Once the report is done, choose available options for displaying the • report (i.e., View, CSV, or Excel)

## 5. PrEP Report generation